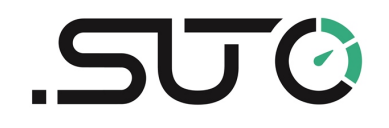

English

# **Instruction and Operation Manual**

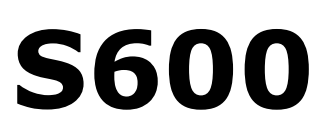

# **Portable Compressed Air Purity Analyzer**

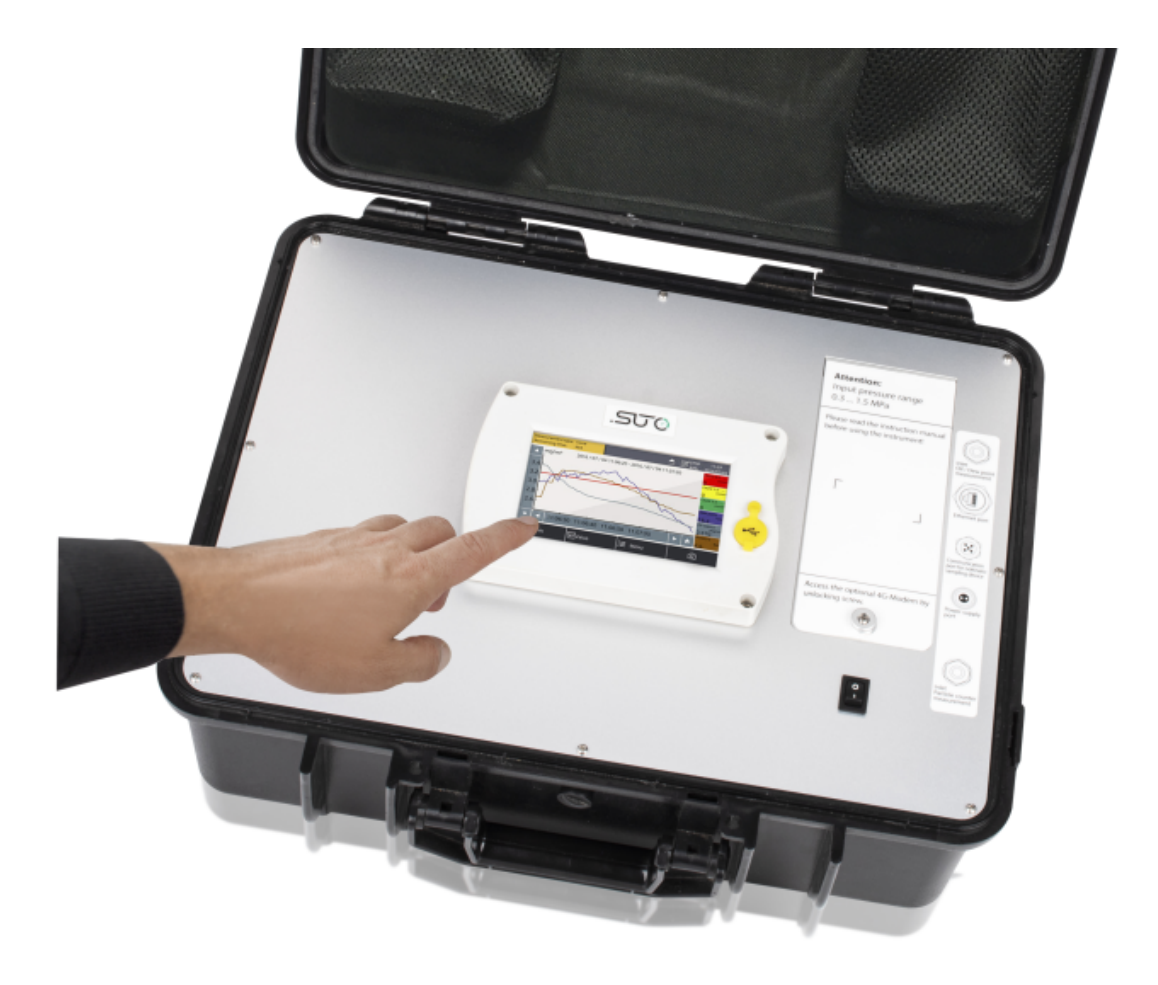

#### Dear Customer,

Thank you for choosing our product.

Before starting up the device, please read the manual in full and observe the operating instructions stated. The manufacturer cannot be held liable for any damage which occurs as a result of non-observance or non-compliance with this manual.

Should the device be tampered with in any manner other than a procedure which is described and specified in the manual, the warranty is void and the manufacturer is exempt from liability.

The device is designed exclusively for the described application.

We offer no guarantee for the suitability for any other purpose. We are also not liable for consequential damage resulting from the delivery, capability or use of this device.

# **Table of Contents**

| 1 Safety instructions                                     | 5  |
|-----------------------------------------------------------|----|
| 2 Registered trademarks                                   | 8  |
| 3 Application                                             | 9  |
| 4 Features                                                | 9  |
| 5 Technical data                                          | 10 |
| 5.1 General data                                          | 10 |
| 5.2 Electrical data                                       | 11 |
| 5.3 Accuracy                                              | 11 |
| 6 Dimensional drawings                                    | 12 |
| 7 Installation on site                                    | 14 |
| 7.1 Compressed air inlets and outlet                      | 15 |
| 7.2 Compressed air connections                            | 16 |
| 7.2.1 Installation requirements                           | 16 |
| 7.2.2 When the isokinetic sampling device is equipped     | 18 |
| 7.2.3 When the isokinetic sampling device is not equipped | 19 |
| 7.3 Electrical connectors                                 | 20 |
| 7.4 Electrical connections                                | 21 |
| 7.4.1 TCP/IP networking (Modbus/TCP)                      | 21 |
| 7.4.2 Connecting with the isokinetic sampling device      | 21 |
| 7.4.3 Connecting with a PC or an OTG USB memory stick     | 21 |
| 8 Setup and configuration                                 | 22 |
| 9 Operation                                               | 23 |
| 9.1 Main screen                                           | 24 |
| 9.1.1 Quick buttons and icons                             | 24 |
| 9.1.2 Icons in the status bar                             | 24 |
| 9.2 Value view                                            | 25 |
| 9.3 Graphic view                                          | 25 |
| 9.4 Menu                                                  | 26 |
| 9.5 Configure S4A remote connection                       | 27 |
| 9.6 SIM card requirement for 4G option                    | 27 |
| 9.6.1 Data traffic                                        | 27 |
| 9.6.2 PIN code protection                                 | 28 |
| 9.6.3 Network settings                                    | 28 |
| 10 Guided measurement.                                    | 29 |
| 10.1 Steps for guided measurement                         | 30 |
| 10.2 Reports for guided measurements                      | 35 |
| 11 Optional accessories                                   | 36 |
| 12 Maintenance                                            | 36 |
| 13 Calibration                                            | 36 |
| 14 Disposal or waste                                      | 37 |
| •                                                         |    |

| 15 Warranty                    | 37 |
|--------------------------------|----|
| 16 Appendix - Modbus Interface |    |

1

# **1** Safety instructions

# Please check if this instruction manual matches with the product type.

Please observe all notes and instructions indicated in this manual. It contains essential information which must be observed before and during installation, operation and

maintenance. Therefore this instruction manual must be read carefully by the technician as well as by the responsible user / qualified personnel.

This instruction manual must be available at the operation site of the instrument at any time. In case of any obscurities or questions, regarding this manual or the product, please contact the manufacturer or your customer support.

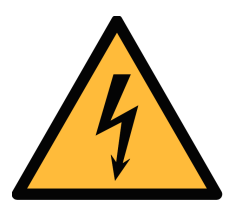

## WARNING!

#### Compressed air!

Any contact with quickly escaping air or bursting parts of the compressed air system can lead to serious injuries or even death!

- Do not exceed the maximum permitted pressure range (see sensors label and/or the specifications written in this manual).
- Only use pressure tight installation material.
- Avoid that persons get hit by escaping air or bursting parts of the instrument.
- The system must be pressure less during maintenance work.

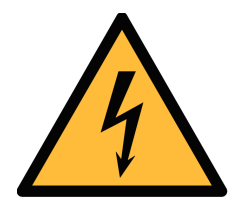

#### WARNING!

Voltage used for supply!

Any contact with energized parts of the product may lead to a electrical shock which can lead to serious injuries or even death!

- Consider all regulations for electrical installations.
- The system must be disconnected from any power supply during maintenance work.

#### Laser Safety Information

This product contains a laser-based counter that is Class 1 product (as defined by 21 CFR, Subchapter J of the Health and Safety Act of 1968) when used under normal operation and maintence. Service procedures on the counter can result in exposure to invisible radiation. Service should be performed only by factory-authorized personnel.

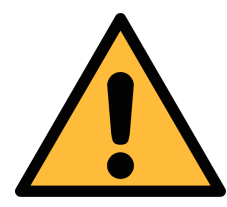

## ATTENTION!

Permitted operating parameters!

Observe the permitted operating parameters. Any operation exceeding this parameters can lead to malfunctions and may lead to damage on the instrument or the system.

- Do not exceed the permitted operating parameters as specified in the data sheet, this manual or written on the instrument.
- Make sure the product is operated in its permitted limitations.
- Do not exceed or undercut the permitted storage and operation temperature, pressure and humidity.

The product should be maintained and calibrated frequently, at least annually. For more information, please contact the customer support.

## General safety instructions

- It is not allowed to use the product in explosive areas.
- Please observe the national regulations before/during installation and operation.

#### Remarks

- It is not allowed to disassemble the product.
- Always check the compressed air connectors in terms of stability and tightness before any operation.

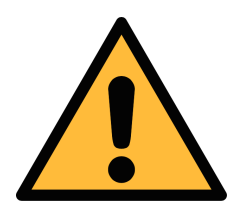

#### ATTENTION!

Measurement values can be affected by malfunction!

The product must be installed properly and frequently maintained, otherwise it may lead to wrong measurement values, which can lead to wrong results.

- The instrument must be operated within or better than compressed air quality Class 4.5.4 according to the ISO8573-1. If the air quality cannot reach the specified Class, the device may show wrong measurement values or even may get damaged.
- Do not exceed the maximum operation temperature or pressure.
- Avoid condensation inside the instrument caused by the supplied air or gas because it harms the instrument and affects the accuracy.
- It is recommended that before any operation you examine the instrument in terms of the measurement accuracy and deviations. To do this, you may use high efficiency filters for oil vapor and particle, and the instrument should show low values close to zero. Additionally, it is recommended you examine the dew point measurement to ensure it is working correctly. To do this, you may use a dry gas with a defined dew point value which should be reached within several minutes. Or you may use any reference meter. Only after doing these examinations, you can rely on the measurement results after the instrument have been used for other measurement cycles.
- Always perform a visual inspection in prior to every measurement before connecting compressed air. If any loose objects are found, do not connect the compressed air because it may lead to a damage or injuries.

#### Storage and transportation

- Make sure that the transportation temperature is between -10 ... 70°C.
- For transportation it is recommended to use the packaging which comes with the sensor.
- Please make sure that the storage temperature of the sensor is between 0 ... 50°C.
- Avoid direct UV and solar radiation during storage.
- For the storage the humidity must be < 90%, no condensation.
- During transportation the instrument should always be handled with care, otherwise the internal sensors may get damaged and the measurement results may differ.

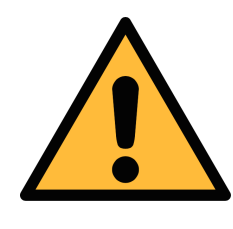

#### ATTENTION!

#### Equipment may get damaged!

Please make sure, that your measuring point is free of excessive contamination/dirt. This should maintained before every measurement.

- Observe the measuring point always before measurement if it is free of contamination like water drops, oil drops or other rough contaminants.
- Should water hit the inner electronics, the senors could be seriously damaged.
- Any rough contamination of particles, water, oil or other impurities may damage the instrument or affect the accuracy.
- Check your measurement point with the enclosed test kit, by purging air in prior to the use of the instrument through the test kit. A clean tissue may help to identify oil, water or any other lubricants in the air.

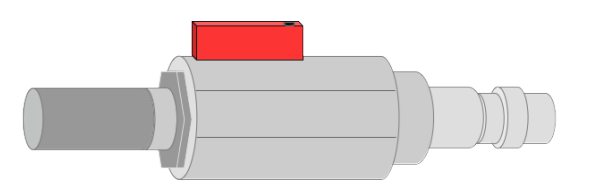

## 2 Registered trademarks

| SUTO®                    | Registered trademark of SUTO iTEC                                      |
|--------------------------|------------------------------------------------------------------------|
| MODBUS®                  | Registered trademark of the Modbus Organization,<br>Hopkinton, USA     |
| HART®                    | Registered trademark of the HART Communication Foundation, Austin, USA |
| Android™,<br>Google Play | Trademark s of Android™, Google Play                                   |

# **3** Application

The S600 is an all-in-one Portable Compressed Air Purity Analyzer. It measures, records and verifies particle concentration, dew point, oil vapor, temperature, and pressure in a compressed air system.

The S600 is mainly used in industrial environments, and is not developed to be used in explosive areas.

# **4** Features

- High-resolution 5" color touchscreen display and interface.
- Software guided measurement.
- USB port for transferring the data to a USB-OTG memory drive.
- Ethernet (Modbus/TCP and dedicated Bus) interface for transferring the data to a SCADA systems.
- Data logger with the capacity of 100 million values.
- Integrated report generator for compressed air audits, used to generate PDF files and copy them to a USB memory drive.
- All-in-one portable hand carried measurement device.
- Multiple dew point measurement system for a wide range of measurement and a very high accuracy.
- Latest PID sensor technology for oil vapor measurement.
- Laser particle counter for particle detection.
- All-in-one device measuring five parameters in a single device: Particle counter, dew point, oil vapor, temperature and pressure.
- The detection limit of oil vapor down to 0.001 mg/m<sup>3</sup>.
- Provides various measurement units for your choice, such as Pressure: bar, MPa, psi, Particle: cn/m<sup>3</sup>, cn/ft<sup>3</sup>, Oil content: mg/m<sup>3</sup>, ppm, Temperature: °C,°F, Dew point: °C Td, °F Td, mg/m<sup>3</sup>.
- Isokinetic sampling device for particle measurement according to ISO8573-4 as an option.
- With optional 4G feature (P/N: A1670) and dedicated S4A software, you can check the online measurement values, read out the logging files remotely.

# 5 Technical data

#### 5.1 General data

| CE FC                          |                                                                          |                                                                           |  |  |  |
|--------------------------------|--------------------------------------------------------------------------|---------------------------------------------------------------------------|--|--|--|
| Parameter                      | Measuring parameter                                                      | Range                                                                     |  |  |  |
|                                | Particle                                                                 | 0.1 < d <= 0.5 μm<br>0.5 < d <= 1.0 μm<br>1.0 < d <= 5.0 μm<br>d > 5.0 μm |  |  |  |
|                                | Dew point                                                                | -100 +20°C Td                                                             |  |  |  |
|                                | Oil vapor                                                                | 0.001 5.000 mg/m <sup>3</sup>                                             |  |  |  |
|                                | Pressure                                                                 | 0.3 1.5 MPa<br>43.5 217.6 psig                                            |  |  |  |
|                                | Temperature                                                              | 0 +50°C                                                                   |  |  |  |
| Reference settings             | ISO 1217, 20°C 1000 mb                                                   | ISO 1217, 20°C 1000 mbar                                                  |  |  |  |
| Measurement                    | Parameter                                                                | Principle                                                                 |  |  |  |
| principle                      | Particle quantity                                                        | Laser optical detection                                                   |  |  |  |
|                                | Dew point                                                                | Ceramic humidity sensor,<br>oscillating crystal                           |  |  |  |
|                                | Oil vapor                                                                | PID                                                                       |  |  |  |
|                                | Volume flow                                                              | Thermal mass flow<br>(Anemometer)                                         |  |  |  |
| Resolution of oil vapor sensor | 0.001 mg/m <sup>3</sup>                                                  |                                                                           |  |  |  |
| Medium                         | Compressed Air, Nitrogen N <sub>2</sub> , Carbon dioxide CO <sub>2</sub> |                                                                           |  |  |  |
| Humidity of the medium         | < 40%, non condensation                                                  |                                                                           |  |  |  |
| Temperature of the medium      | 0 +40°C                                                                  |                                                                           |  |  |  |
| Operation pressure             | 0.3 1.5 MPa<br>43.5 217.6 psig                                           |                                                                           |  |  |  |
| Interface                      | USB<br>Ethernet (Modbus/TCP)                                             |                                                                           |  |  |  |

|                  | 4G/LTE (Optional)                                    |
|------------------|------------------------------------------------------|
| Display          | Touchscreen, Size: 5", Resolution: 800 x 480 px      |
| Data logger      | Internal, 100-million values                         |
| UV lamp lifetime | 6,000 working hours or 1 year, whichever comes first |
| Housing material | PC + ABS, Aluminum                                   |
| Protection class | IP54 (cover closed)                                  |
| Dimension        | Please observe the drawings on the next page         |
| Display          | 5" color touch screen, 800 x 4800 Pixels             |
| Weight           | 9.8 kg                                               |

#### 5.2 Electrical data

| Power supply | Mains supply adapter (AC/DC)<br>Input: 100 240 VAC, 50/60 Hz, 1.4 A<br>Output: 24 VDC, 2.5 A, 60 W max |
|--------------|----------------------------------------------------------------------------------------------------|
|--------------|----------------------------------------------------------------------------------------------------|

## 5.3 Accuracy

| Counting Efficiency<br>(Per ISO 21501-4) | 30 70% of d > 0.1 µm<br>90 110% of d ≥ 0.3 µm |
|------------------------------------------|-----------------------------------------------|
| Dew point                                | ±1°C Td (0 20°C Td)                           |
|                                          | ±2°C Td (-70 0°C Td)                          |
|                                          | ±3°C Td (-10070°C Td)                         |
| Oil vapor                                | 5% of value $\pm$ 0.003 mg/m <sup>3</sup>     |
| Isokinetic sampling device               | 3% of RDG                                     |

# 6 Dimensional drawings

Dimensions of S600 in mm (cover closed):

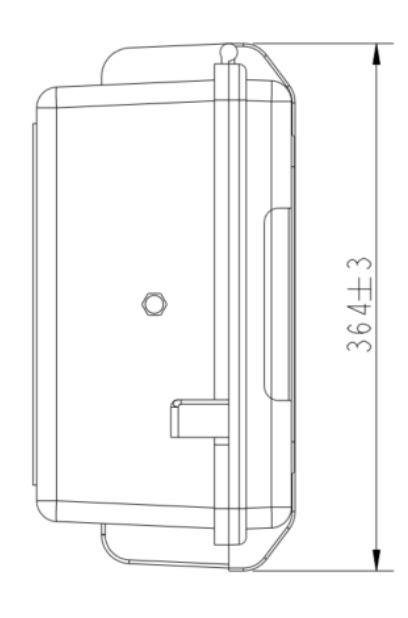

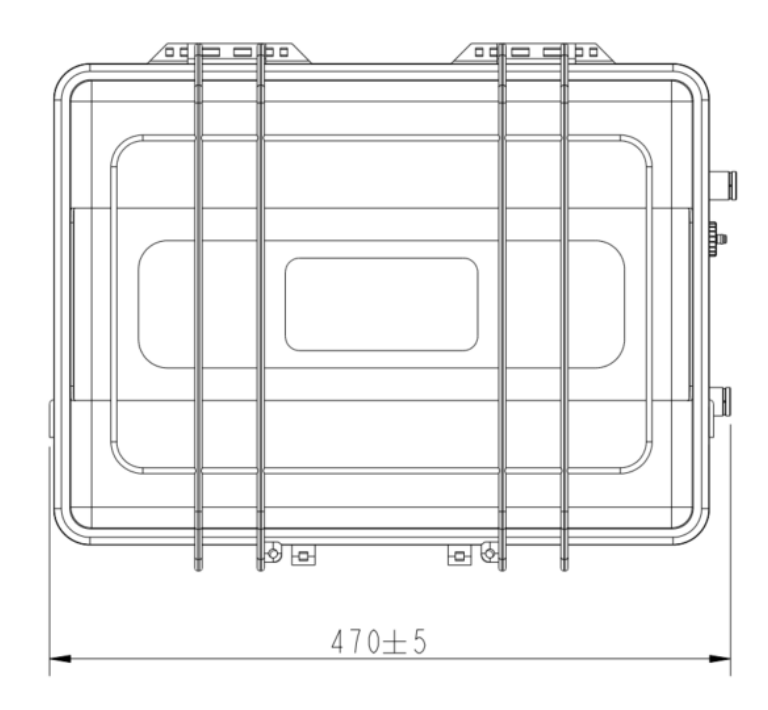

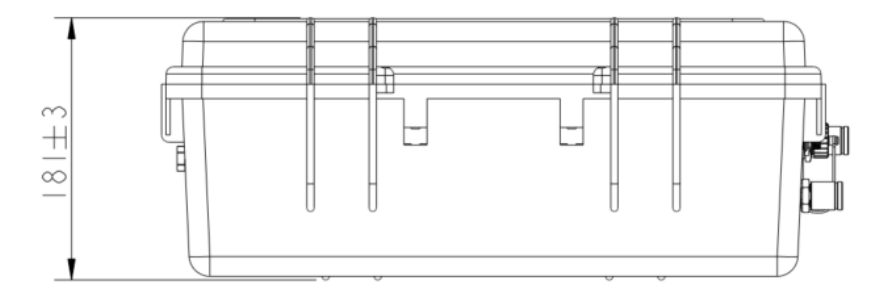

## Dimensions of the isokinetic sampling device (optional) in mm:

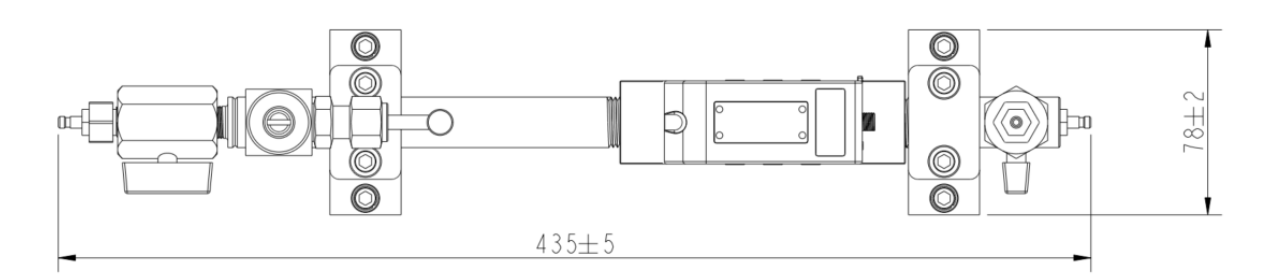

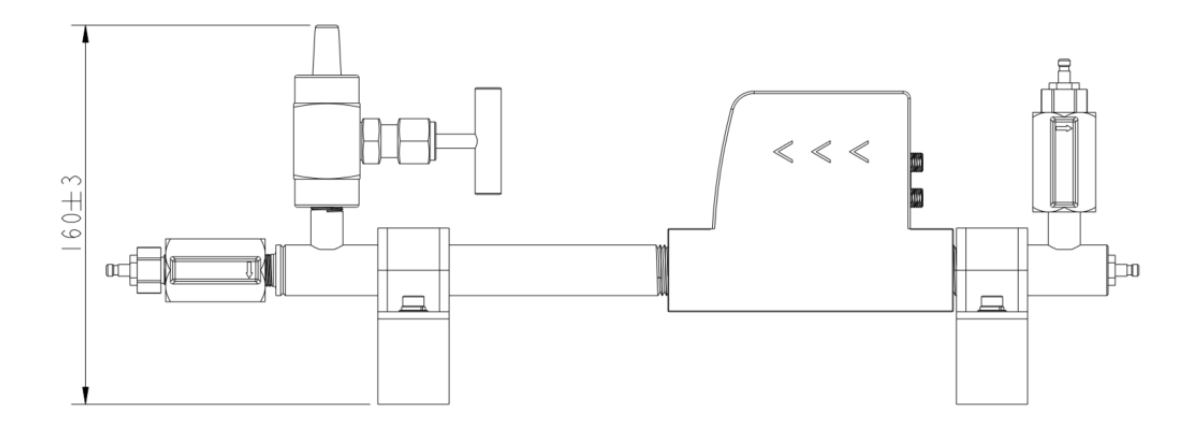

# 7 Installation on site

Please make sure that all components listed below are included in your package.

| Qty. | Description                                                                                | Item No.  |
|------|--------------------------------------------------------------------------------------------|-----------|
| 1    | Portable Compressed Air Purity Analyzer in a hand carry case with handle and shoulder belt |           |
| 1    | USB OTG memory stick                                                                       | _         |
| 1    | Purge filter for pre-measurement (test kit)                                                |           |
| 1    | Power supply, 230 VAC / 24 VDC 50/60 Hz                                                    | P560 0600 |
| 2    | 1.5 m Teflon hose with a quick connector and a<br>compressed air coupling at each ends     |           |
| 1    | Operation and instruction manual                                                           | _         |
| 1    | Certificate of calibration                                                                 | _         |
| 1    | USB 4G dongle, including S4A software (Option)                                             | A1670     |
|      |                                                                                            |           |

The following items are included only if you have ordered the isokinetic sampling device.

| <br>• | 5                                                                                    |           |
|-------|--------------------------------------------------------------------------------------|-----------|
| 1     | Isokinetic sampling device, including a flow sensor                                  |           |
| 1     | Connection cable to S600 with an M12 and an M8 connectors at each end                |           |
| 1     | 150 mm connection tube, both ends quick couplings                                    |           |
| 1     | 700 mm connection tube, both ends quick couplings                                    | A554 0600 |
| 1     | 1.5 Connection tube with a quick connector and a compressed air coupling at each end |           |
| 1     | Certificate of calibration                                                           |           |

To replace materials for items in the preceding list or buy accessories, please contact the manufacturer or your local distributor.

## 7.1 Compressed air inlets and outlet

On the right side of the S600 housing, there are two compressed air inlets. On the left side, there is one outlet.

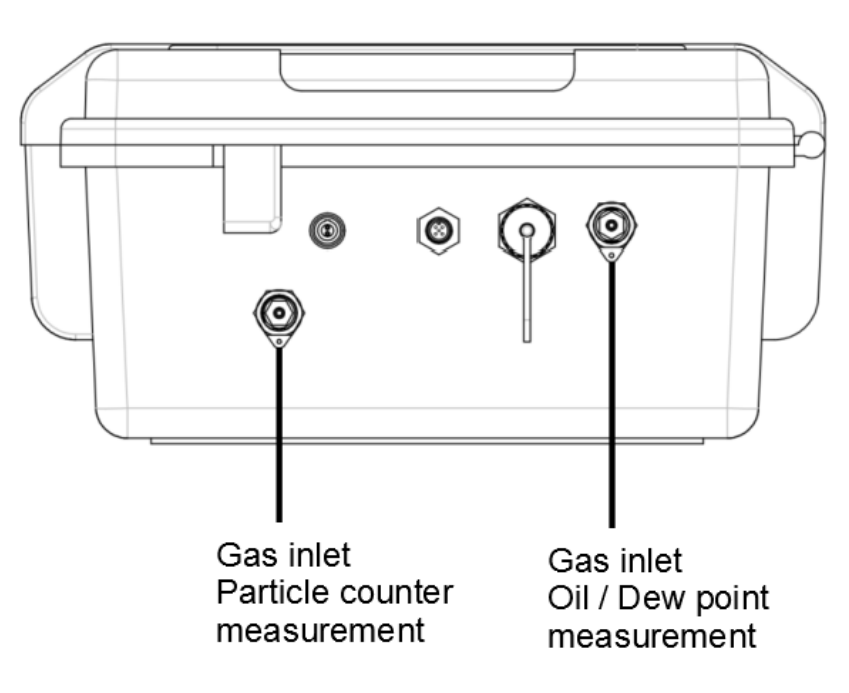

#### **Right view**

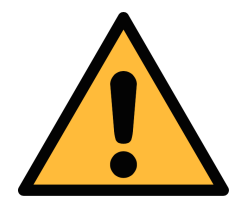

#### **ATTENTION!**

**Permissible pressure!** 

Please observe the maximum permissible inlet pressure. It must be in between 0.3 and 1.5 MPa. If the pressure exceeds this range, it will damage the device. If the pressure is too low, the volumetric flow will not be high enough, which leads to wrong results.

## 7.2 Compressed air connections

#### 7.2.1 Installation requirements

Make sure that your installation meets the following requirements:

- The device must be set up next to the measuring point. Please make sure that the device is put on a flat surface. If you are using the additional isokinetic sampling devices, make sure that it is also standing on a flat surface next to the S600.
- The tubes should be not bended heavily and should be installed with a big curve radius to avoid turbulence in the air flow.
- The isokinetic sampling device must be set up next to the S600 to achieve a straight and short connection. Please observe the following section to connect the isokinetic sampling device to the S600.
- Connect the S600 to the power during the measurement, and make sure that the device is not turned off or plugged off during the measurement because data will then be lost and not saved.

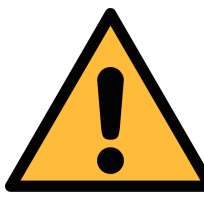

#### ATTENTION!

If the device is not installed properly it may lead to wrong measurement results.

- The device is designed to be operated indoors only. To use the device outdoors, please protect the device from direct sunlight and rain.
- Before you start the measurement, check your point of measurement for contaminants.

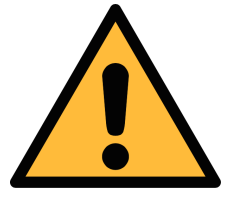

#### ATTENTION!

Before you connect the device to your point of measurement, make sure that there is no rough contamination like water/oil drops or heavy dust. This may damage the sensor units. For this please use the purge filter test kit.

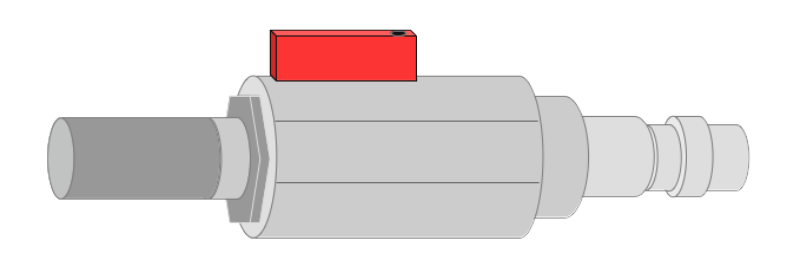

Steps to check:

- 1. Connect the purge filter test kit onto your measuring point first. Open the purge valve on the test kit and purge air for a short period.
- 2. Check the filter in the test kit to see whether it shows high contamination of water, oil or dust.
- 3. If the filter is contaminated severely, stop using the S600 for measurement because this may lead to serious damage to the device. In case you are not sure, please contact the manufacturer.

## 7.2.2 When the isokinetic sampling device is equipped

The following figure shows the S600 connection with the isokinetic sampling device.

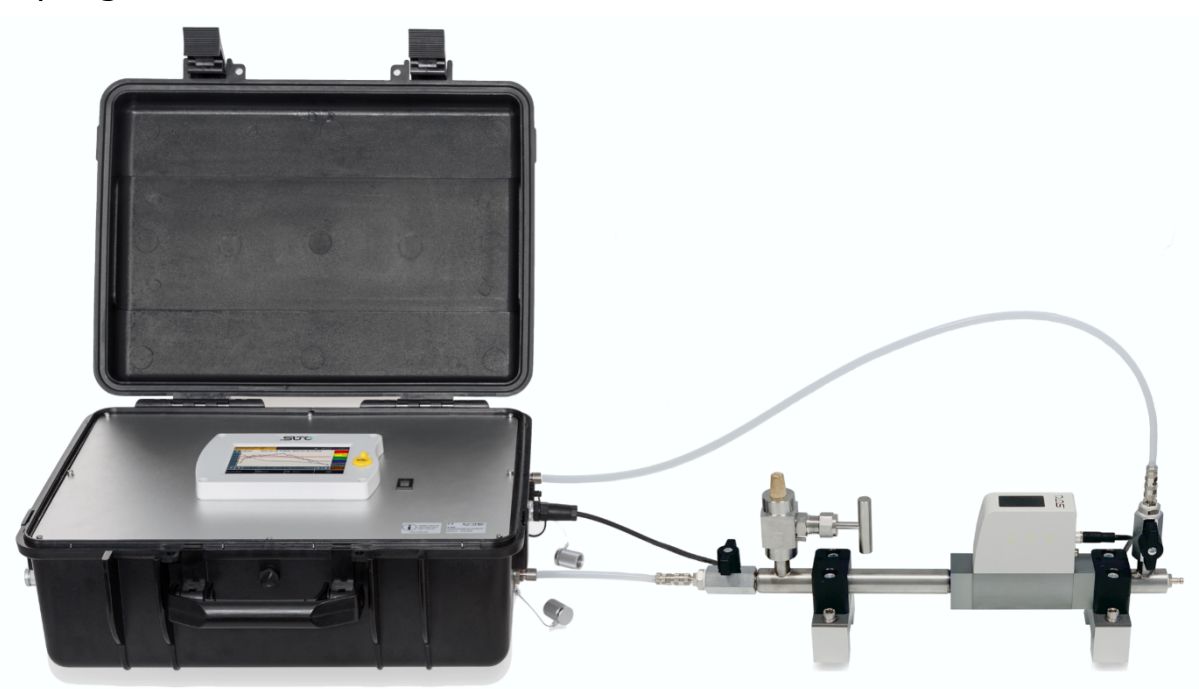

Please connect the isokinetic sampling device using the teflon hose delivered with the device. The following illustrates which outlets of the sampling device need to be connected to which inlets of the S600.

The following procedure describes how to set up the connection.

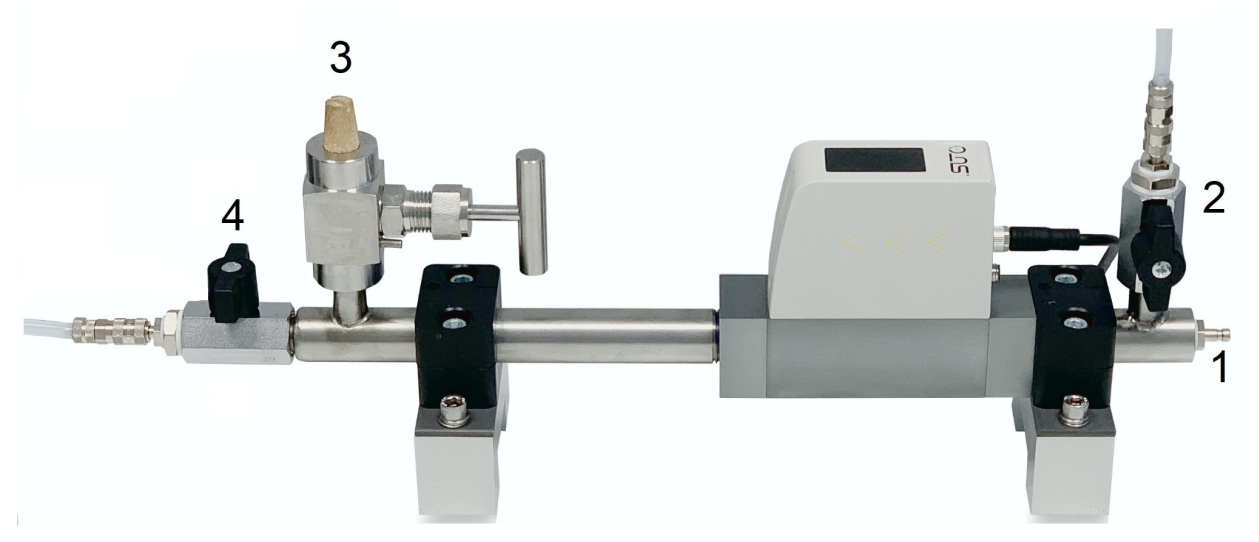

- 1. Before connecting the isokinetic sampling device to your compressed air, make sure that ball valve **2** and **4** are **closed**.
- 2. Close **the needle valve 3** fully.

- 3. Connect your compressed air system to the **inlet 1** of the isokinetic sampling device using the supplied 1.5 m Teflon hose (Use the quick connector to connect with inlet 1, and the compressed air coupling to connect with your compressed air system).
- 4. Remove the protection caps from the two inlets of the S600.

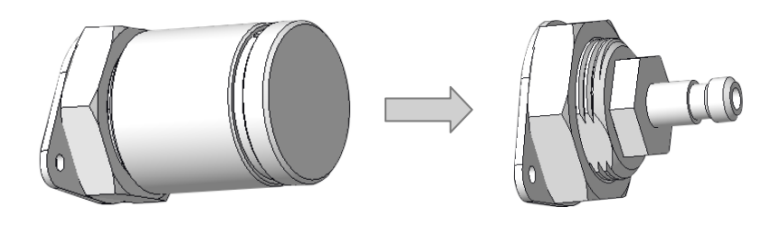

- 5. Connect the **valve 2 outlet** with **the inlet for dew point and oil vapor measurement** at the S600 using the 700 mm Teflon hose.
- 6. Connect the **valve 4 outlet** with the **inlet for the particle counting** at the S600 using the supplied 150 mm Teflon hose.
- 7. Now open the **valves 2** and **4** to pressurize the instrument.

**Remark**: Always open the valves slowly and carefully. In case that you hear or see any damage on the device, please close the valves and disconnect the compressed air supply.

#### 7.2.3 When the isokinetic sampling device is not equipped

- 1. Remove the protection caps from the two inlets of the S600.
- 2. Using the supplied Teflon hoses, connect your compressed air system to the two inlets at the S600.

#### **Remarks:**

- Make sure you are using clean and oil-free components when connecting the instrument.
- The compressed air supply must always be applied carefully. In case you are using ball valves, open them carefully and slowly. If you observe any unexpected noise or air leakage, shut down the compressed air supply immediately and disconnect the instrument.

## 7.3 Electrical connectors

The S600 provides four electrical connectors:

- A USB port on the S600 face panel.
- The following three connectors on the right side of the housing, as shown in below figure.

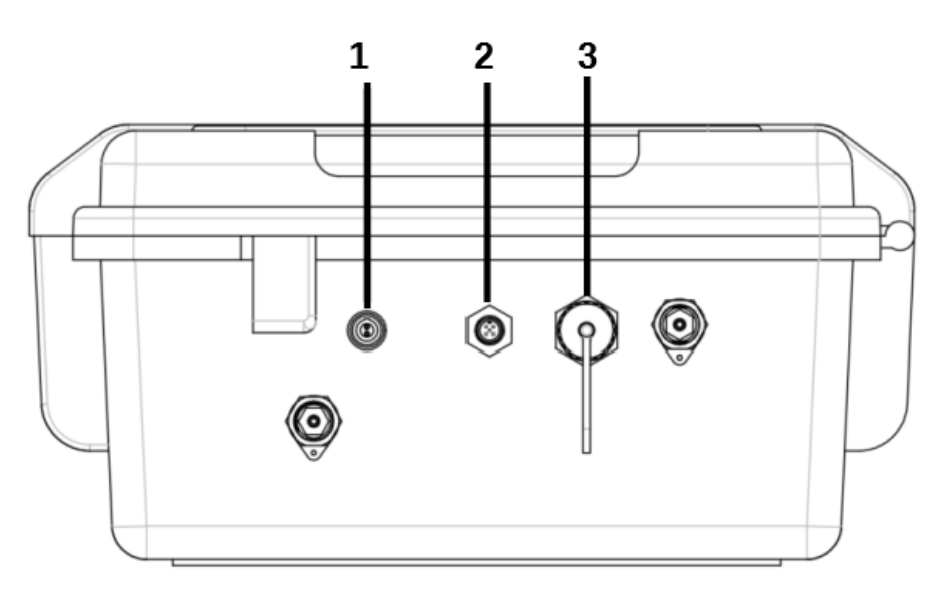

| No. | Description                                                                                                    |  |  |
|-----|----------------------------------------------------------------------------------------------------|--|--|
| 1   | Power supply connector                                                                                                    |  |  |
| 2   | M12 connector, communication port with the isokinetic sampling device                                                                 |  |  |
| 3   | RJ-45 connector, Ethernet port for IP networking                                                                                      |  |  |
|     | ATTENTION!<br>Only use the power supply which comes with the<br>S600! If any other supply is used, the instrument<br>may get damaged. |  |  |

#### .SUO

## 7.4 Electrical connections

#### 7.4.1 TCP/IP networking (Modbus/TCP)

Through the RJ-45 connector, the S600 can be connected to the TCP/IP network over the Modbus/TCP protocol.

Remove the protection cap and plug in the network cable (RJ-45).

For more information about the data attributes of measurement channels, see <u>Appendix - Modbus Interface</u>.

#### 7.4.2 Connecting with the isokinetic sampling device

Through the M12 connector, the S600 can be connected with the sampling device for communication.

Remove the protection cap and plug in the M12 cable provided with the sampling device.

#### 7.4.3 Connecting with a PC or an OTG USB memory stick

Through the USB port on the S600 face panel, the S600 can be connected with:

- An OTG memory stick: To import firmware for upgrade and to export data.
- A PC where data analysis software such as S4A or S4M is installed: To export data to the PC for analysis.

#### .SUO

# 8 Setup and configuration

The S600 is configured ex-works and ready to work out of the box. The S600 provides a guided measurement procedure to take you through device setup for each measurement parameter. All these setup settings are automatically saved into the device even on a power failure.

For more information about the guided measurement procedure, see chapter <u>10</u> <u>Guided measurement</u>.

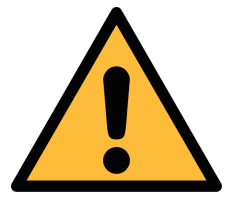

#### ATTENTION

If you are facing problems setting up you device, contact the manufacturer or your local dealer for assistance.

If power outage occurs during the measurement, the measurement data will not be saved!

## 9 Operation

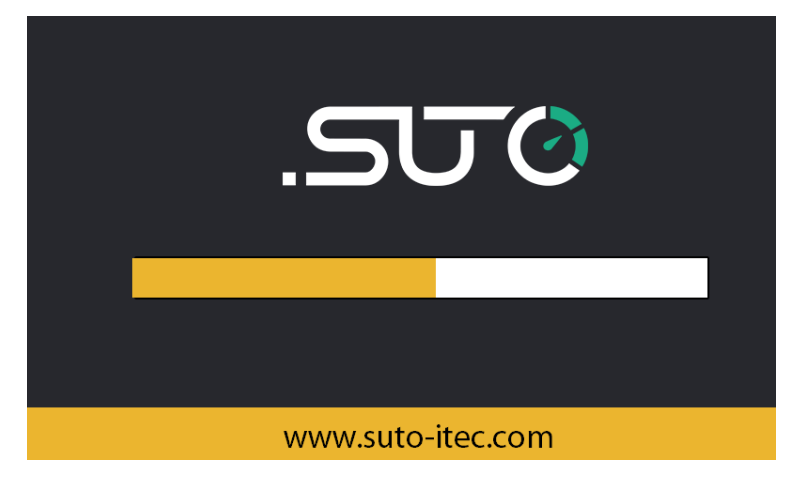

After the S600 is powered on, the initialization screen is displayed with an active progress bar.

During the initialization, the device configures the sensors and runs initialization routines.

← Last Calibration After comp last ca shown proce

After the initialization is completed, the date of the last calibration date is shown. Click **OK** to proceed.

The value screen appears, as shown on the left.

| Remaining time: 00:43:55 |                           |       |                     |    | 🚠   Air     | LOG 15:20<br>85% 2021/12/27 |
|--------------------------|---------------------------|-------|---------------------|----|-------------|-----------------------------|
|                          | Par                       | ticle |                     |    | Dew         | point                       |
| Ø                        | 0.1 < d ≤ 0.5 µm          | 26    | 57 <sup>cn/m³</sup> |    |             |                             |
| Ø                        | $0.5 < d \le 1.0 \ \mu m$ |       | Ocn/m³              | R  | Downoint    | 1 1 octa                    |
| Ø                        | 1.0 < d ≤ 5.0 µm          |       | 0 <sup>cn/m³</sup>  | 6/ | Dew point   | 4.1 54                      |
| Ø                        | d > 5.0 µm                |       | Ocn/m³              |    |             |                             |
|                          | Oil V                     | 'apor |                     |    | Pressure/T  | emp./Flow                   |
|                          |                           |       |                     | Ø  | Pressure    | 4.96 <sup>bar</sup>         |
| Ø                        | Oil vapour                | 0.37  | 76 <sup>mg/m³</sup> | Ø  | Temperature | 23.6℃                       |
|                          |                           |       |                     | Ø  | Flow        | 19.3 <sup>1/min</sup>       |
| <b>i</b> ~~              | Graphic                   |       |                     | := | Stop        | rên (                       |

Quick buttons on the bottom bar are described as follows:

- Graphic: To switch to the graphic view.
- Value: To switch to the value view.
- Menu: To access the operation sub-menus.
- The camera icon: To take a screenshot.

#### 9.1 Main screen

The following figure shows the main screen in the value view.

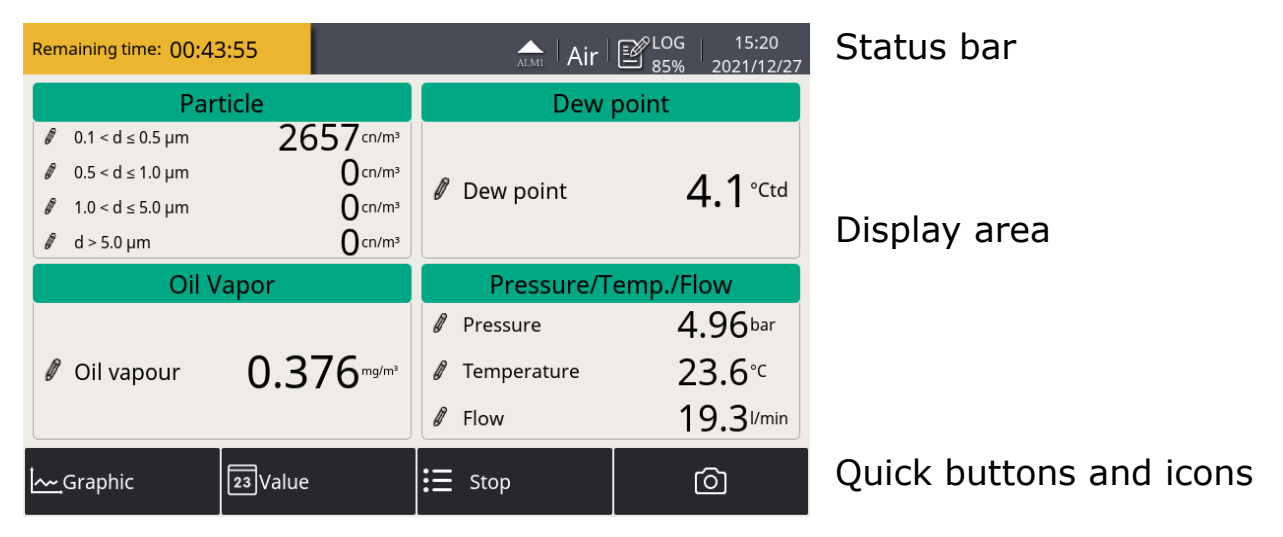

#### 9.1.1 Quick buttons and icons

| Buttons and icons | Description                                       |
|-------------------|---------------------------------------------------|
| Graphic           | To switch to the graphic view of measurement data |
| Value             | To switch to the value view of measurement data   |
| Menu              | To access the operation menus                     |
| Ô                 | To take a screenshot                              |

#### 9.1.2 Icons in the status bar

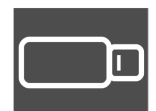

USB memory stick is connected. Press the icon to disconnect the stick.

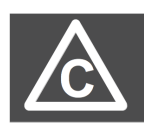

Calibration is expired. Please contact the manufacturer or your local dealer.

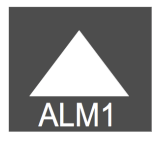

Alarm triggered

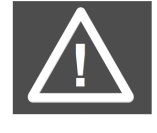

System errors occur. Press this icon to get further information.

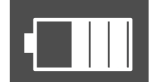

RTC backup battery status

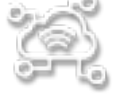

S4A remote connected

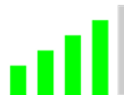

4G/LTE signal strength

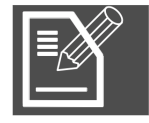

Data logger status:

- STOP—Indicates that the data logger is not running.
- LOG—Indicates that the data logger is running.

## 9.2 Value view

Shows all measurement values in real-time.

| Remaining time: 00:43:55                                                                                                    |                                             | ALMI Air                                                    | LOG 15:20<br>85% 2021/12/27                                        | To switch to the value view,      |
|----------------------------------------------------------------------------------------------------|---------------------------------------------|-------------------------------------------------------------|--------------------------------------------------------------------|-----------------------------------|
| Particle                                                                                                    | 2                                           | Dew                                                         | point                                                              | click <b>Value</b> in the bottom. |
| <ul> <li>Ø 0.1 &lt; d ≤ 0.5 µm</li> <li>Ø 0.5 &lt; d ≤ 1.0 µm</li> <li>Ø 1.0 &lt; d ≤ 5.0 µm</li> <li>Ø &lt; &gt;5.0 µm</li> </ul> | 2657 cn/m³<br>O cn/m³<br>O cn/m³<br>O cn/m³ | 🖉 Dew point                                                 | <b>4.1</b> °Ctd                                                    |                                   |
| Oil Vapo                                                                                                    | or                                          | Pressure/T                                                  | emp./Flow                                                          |                                   |
| Ø Oil vapour                                                                                                    | ).376 <sup>mg/m³</sup>                      | <ul><li>Pressure</li><li>Temperature</li><li>Flow</li></ul> | 4.96 <sup>bar</sup><br>23.6° <sup>c</sup><br>19.3 <sup>1/min</sup> |                                   |
| Graphic 23                                                                                                    | Value                                       | ☷ Stop                                                      | Ó                                                                  |                                   |

**Note**: During the first five minutes, the S600 performs a purge process to ensure any remaining particles in the system are blown out. During this period, the counting numbers on the *Particle* pane appear green and blinking.

#### 9.3 Graphic view

The graphic view is pre-configured in the factory, and you do not need to change anything.

In case that you need to make changes, follow the instructions indicated in the following figure.

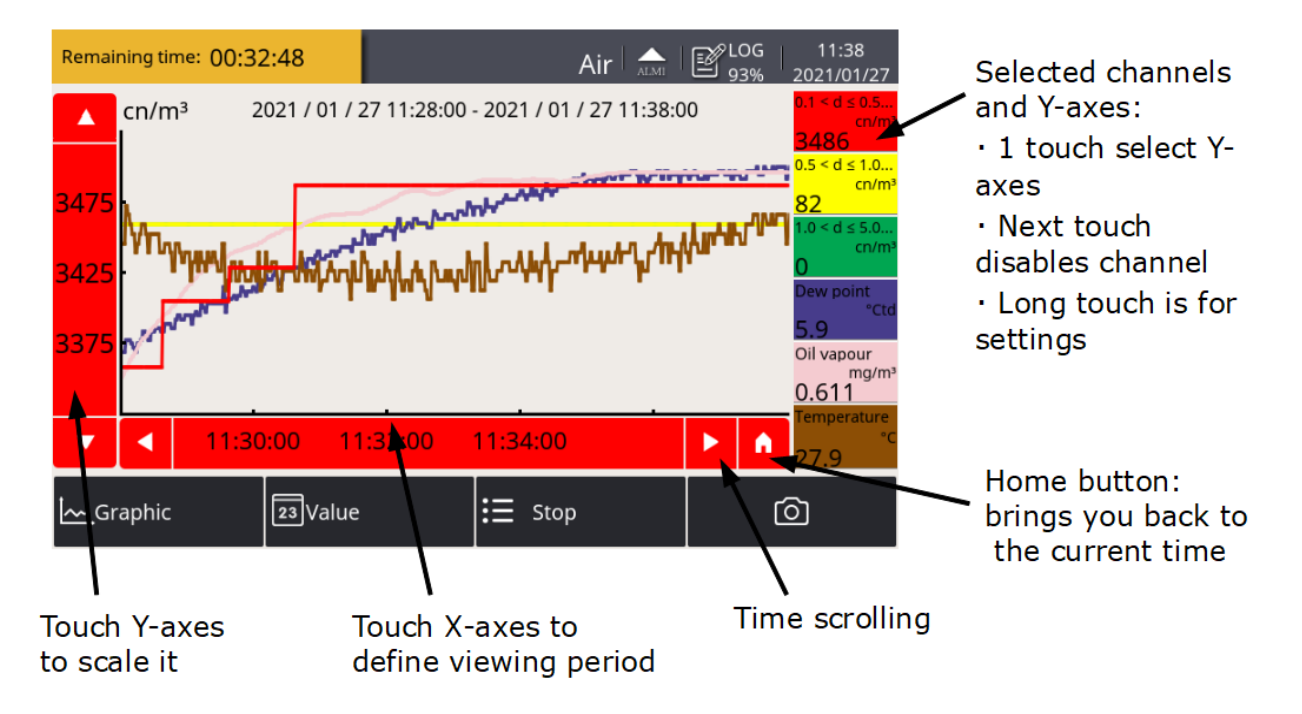

## 9.4 Menu

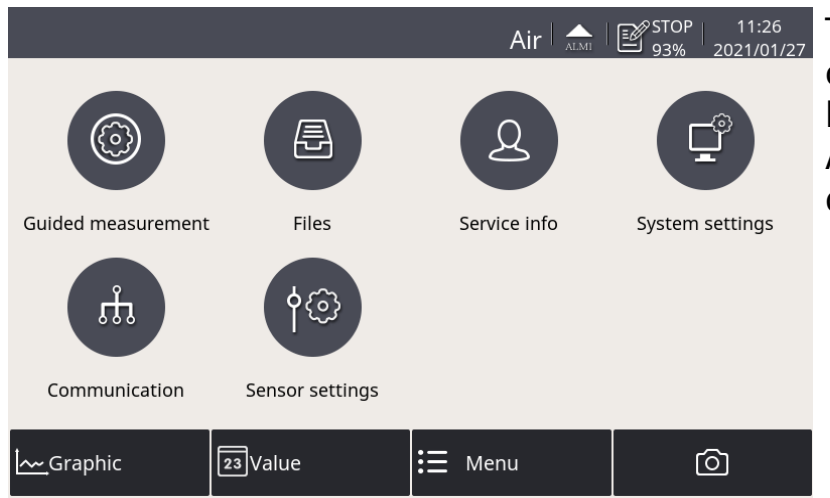

To access the main menu, click **Menu** in the bottom bar. All operation menus are displayed.

These operation menus are described below.

| Guided<br>Measurement | To start the guided measurements, which lead you through a complete measurement cycle.<br>For more information, see Chapter <u>10 Guided</u><br><u>measurement</u> .                                                                                                    |
|-----------------------|----------------------------------------------------------------------------------------------------|
| Files                 | To view, export, and delete the captured screenshots and check the memory status.                                                                                                    |
| Service info          | To configure contacts of technical support. You can import a logo file to the S600 through the USB port.                                                                                                    |
| System<br>settings    | <ul> <li>To configure system-level settings:</li> <li>To perform general settings on access code, date, time and language and so on.</li> <li>To view device information, such as the serial number, firmware and hardware versions.</li> <li>To calibrate the touch screen if it does not respond to user inputs correctly or precisely.</li> <li>To update the system firmware.</li> </ul> |

| ·<br>•<br>• |
|-------------|
|             |
|             |

#### 9.5 Configure S4A remote connection

When the optional 4G/LTE function is integrated, follow the steps below to set it up:

- 1. Configure the S600 to connect it to the S4A remote server.
- 2. View the online measurement values, and read out the logging files remotely with S4A software.

For the detailed configuration steps, watch the instruction video which can be found online on SUTO website.

#### 9.6 SIM card requirement for 4G option

To establish the 4G/LTE communication between S600 and S4A software with S4A remote function, customer needs to buy a SIM card locally.

#### 9.6.1 Data traffic

Data traffic required per month is 7 GB if the system is running  $7 \times 24$  hours.

#### 9.6.2 PIN code protection

The S600 does not support modifying PIN code on the screen. If your SIM card has PIN code protection, disable it by using other devices, for instance using your mobile phone.

#### 9.6.3 Network settings

Depends on the Internet Service Provider (ISP) you may need to change the network settings. Click the 4G/LTE signal strength icon

on the status bar to check and change the settings, as shown below.

You can get the APN data from your provider, or they are easy to find if you search for <APN Provider> on the Internet.

|                   |                  | II   🚠      | Air    | STOP<br>86% | 16:17<br>2022/05/10 |
|-------------------|------------------|-------------|--------|-------------|---------------------|
| 🔶 4G Dongle       |                  |             |        | Ó           |                     |
| 4G Dongle status  |                  |             |        |             |                     |
|                   | Status : Online! |             |        |             |                     |
| 4G Dongle Setting |                  |             |        |             |                     |
|                   | Public Network   | O Private N | etwork |             |                     |
|                   | Auth mode:       | None        |        |             |                     |
|                   | APN:             |             |        |             |                     |
|                   | Username:        |             |        |             |                     |
|                   | Password:        |             |        |             |                     |
|                   |                  | S           | ave    |             |                     |

## **10 Guided measurement**

The S600 provides a software-based guided measurement which takes you through the complete measurement. This leads to a simplified measurement process and prevents you from wrong measurements.

To start a guided measurement, do the following:

1. Click Menu > Guided measurement.

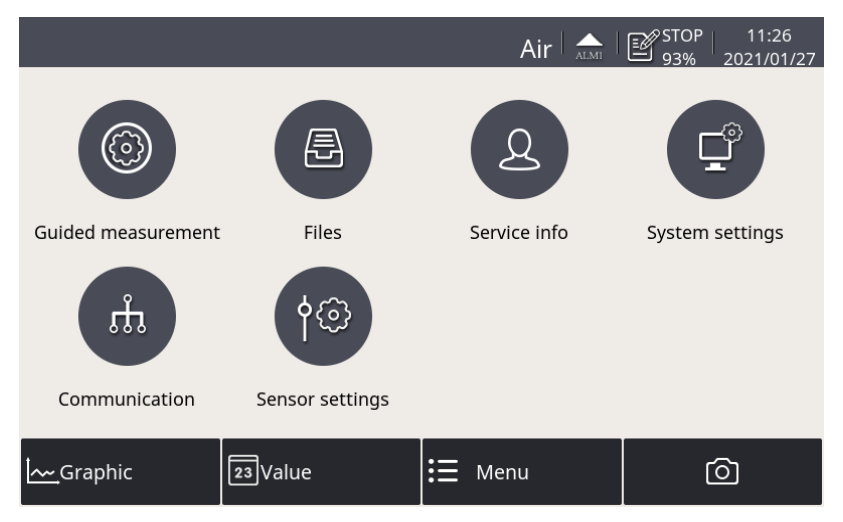

2. Select the type of measurement that you want to perform.

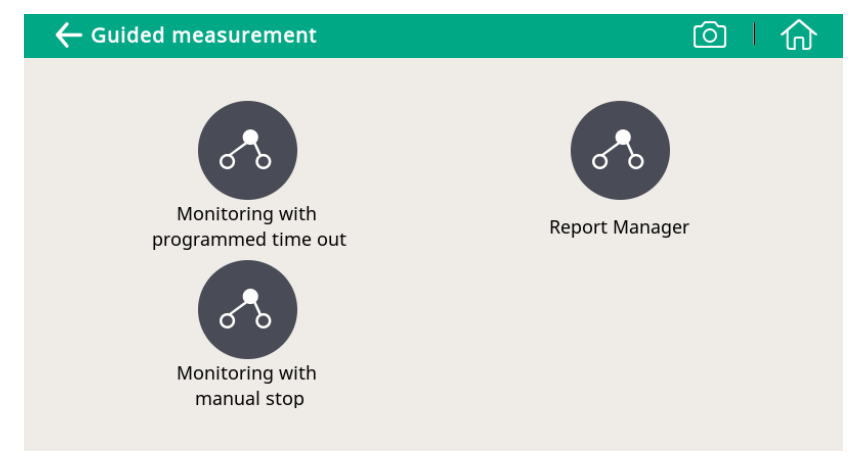

• Monitoring with programmed time out: It starts a

measurement with a user-programmed period of measurement time. You can set the measurement time during the process of measurement preparation. The system will then, after finishing the programmed measurement duration, stop the measurement automatically and save the data. This mode is ideally used for audits where you must measure at several points. You can program for each point a duration of e.g. 2 hours and then you can compare the measurements.

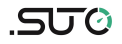

- Monitoring with manual stop: It starts the measurement without a programmed stop time. You can click it to start the measurement and stop it whenever you want. Then you can decide if you want to save or delete the data. This can be used to monitor changes in values.
- 3. Perform the guided measurement following the onscreen instructions. For more information, see section <u>10.1</u> <u>Steps for guided measurement</u>.
- 4. To view and manage the measurement files generated, click **Report Manager**. For more information, see section <u>10.2 Reports</u> <u>for guided measurements</u>

## **10.1** Steps for guided measurement

After you start a guided measurement, follow below steps to go through the whole process.

| ← Standard                                                                                           | <u></u>                                                                                                    |              | ᡬ         |  |  |
|----------------------------------------------------------------------------------------------------|----------------------------------------------------------------------------------------------------|--------------|-----------|--|--|
| Mea                                                                                                  | surement with programmed timeout<br>is selected.                                                                                                    |              |           |  |  |
| This will guide you through the measurement setup and start the measuement.                          |                                                                                                    |              |           |  |  |
| Doy                                                                                                  | you want to start the measuement?                                                                                                    |              |           |  |  |
|                                                                                                    |                                                                                                    |              |           |  |  |
|                                                                                                    | No Yes                                                                                                    |              |           |  |  |
| ← Standard                                                                                           | No Yes                                                                                                    |              | 分         |  |  |
| ← Standard<br>Please input yo                                                                        | No Yes (බ<br>රාග customer and tester details for the                                                                                                    | <br> <br>rep | ি<br>oort |  |  |
| Customer:                                                                                            | No Yes           Yes           Our customer and tester details for the           Customer name                                                                           | <br>rep      | fort      |  |  |
| ← Standard<br>Please input yo<br>Customer:<br>Tester:                                                | No Yes          Yes         Our customer and tester details for the         Customer name         Tester name                                                            | <br>rep      | oort      |  |  |
| ← Standard<br>Please input yo<br>Customer:<br>Tester:<br>Location:                                   | No Yes                                                                                                    | rep          | oort      |  |  |
| Customer:<br>Tester:<br>Location:<br>Measuring point:                                                | No Yes          Yes         Our customer and tester details for the         Customer name         Tester name         Location         Measuring point name              | reț          | oort      |  |  |
| ← Standard<br>Please input yo<br>Customer:<br>Tester:<br>Location:<br>Measuring point:<br>File Name: | No Yes          Yes         Our customer and tester details for the         Customer name         Tester name         Location         Measuring point name         SUTO | rep          | oort      |  |  |

 An overview is given about the selected measurement types. Click **Yes** to start.

2. Input the customer and tester names, which will be shown on the report.

#### 10 Guided measurement

| ← Standard   |                            | ◎   ⋒                |
|--------------|----------------------------|----------------------|
|              | Please input your altitude |                      |
|              |                            |                      |
| Altitude: 22 |                            | m (Over sea level)   |
| Annude. 22   |                            | III (Over sea level) |
|              |                            |                      |
|              | Back Ne                    | ext                  |

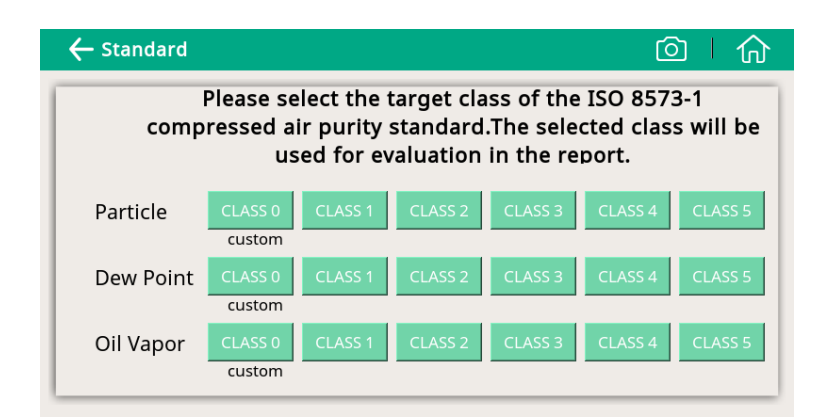

|                   |                                         | ALMI A                                  | ir 83% 2023/11/3           |
|-------------------|-----------------------------------------|-----------------------------------------|----------------------------|
| ← Standard        |                                         |                                         |                            |
| Pleas<br>These va | se input the limit<br>lues will be used | t values for each<br>I for evaluation i | channel.<br>in the report. |
| Particle:         | 0.1 < d ≤ 0.5 µm                        |                                         | Particles/Nm <sup>3</sup>  |
|                   | 0.5 < d ≤ 1.0 µm                        |                                         | Particles/Nm <sup>3</sup>  |
|                   | 1.0 < d ≤ 5.0 µm                        |                                         | Particles/Nm <sup>3</sup>  |
| Dew poin          | t: [                                    |                                         | mg/m³                      |
| Oil vapor:        | [                                       |                                         | mg/m³                      |
|                   | Back                                    | Ne                                      | xt                         |

 Input the altitude where the device is placed.

**Note**: Altitude is needed for an accurate oil vapor measurement. Only positive values are valid. If the altitude is negative, enter 0 instead of the real negative value.

4. Select the compressed air class as needed. **Note:** ISO8573 stipulates alarm limit values for different classes.

CLASS 0 allows you to customize the alarm limit values.

5. Enter a limit value for each measurement channel. (This step is shown only when you you selected CLASS 0 in the last step)

S600

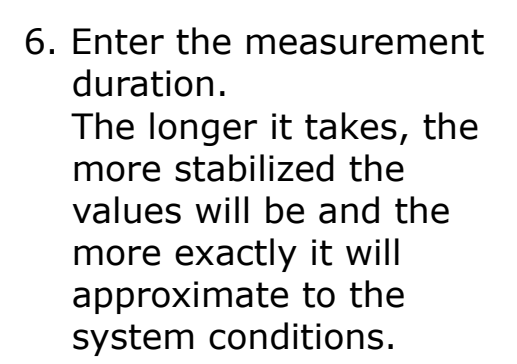

7. The system asks if you are using the isokinetic sampling device, and this will affect the further steps and instructions.

Select **Yes** if you have the isokinetic sampling device connected. Otherwise, click **No**.

 The system checks whether the compressed air is connected and the pressure is within the valid range.

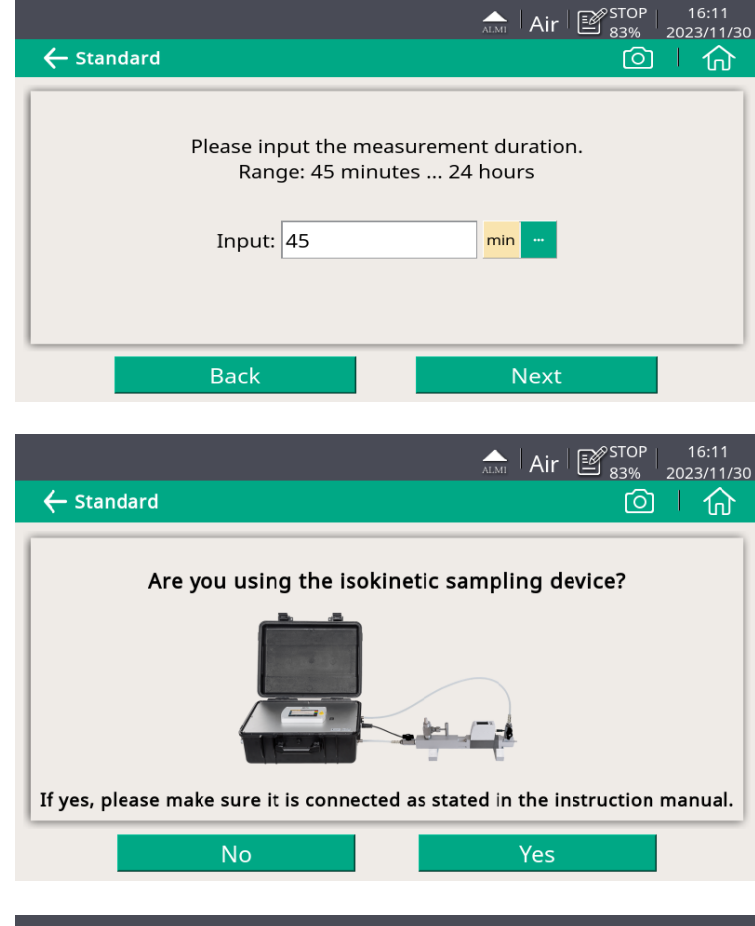

.SUO

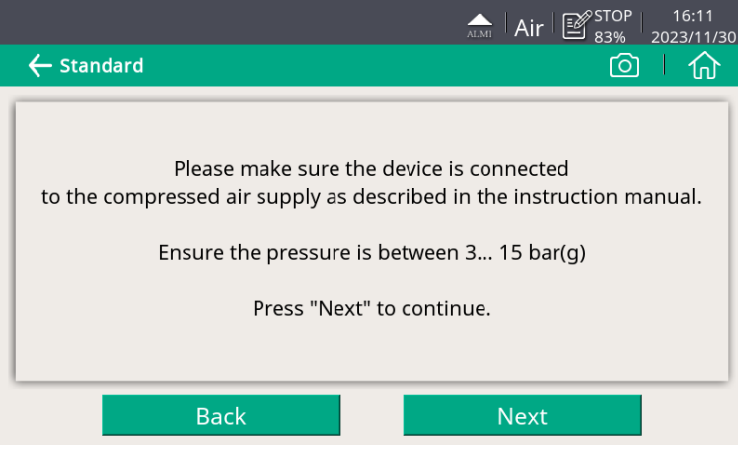

#### 10 Guided measurement

ng

| ← Standard                                                                         | ◎   尒 | 9. System preparation.                                       |
|------------------------------------------------------------------------------------|-------|--------------------------------------------------------------|
| System preperation                                                                 |       | Click <b>Start</b> to start the<br>cleaning and self-        |
| The system will now start the self-cleaning by purging a                           | air.  | calibration.                                                 |
| This process will take 5 minutes.                                                  |       |                                                              |
| After the self-cleaning process, the system will automation start the measurement. | cally |                                                              |
| Back Start                                                                         |       |                                                              |
| ← Standard                                                                         |       | 10. The system is performing the self-                       |
| Please wait                                                                        |       | calibration and cleaning<br>the internal sensor              |
| This process will take up to 5 minutes                                             | 20%   | After cleaning and<br>calibration, the<br>measurement starts |
| Abort                                                                              |       | automatically.                                               |

The following 3 steps only apply if you select Yes for the isokinetic sampling device; otherwise skip the next 3 steps.

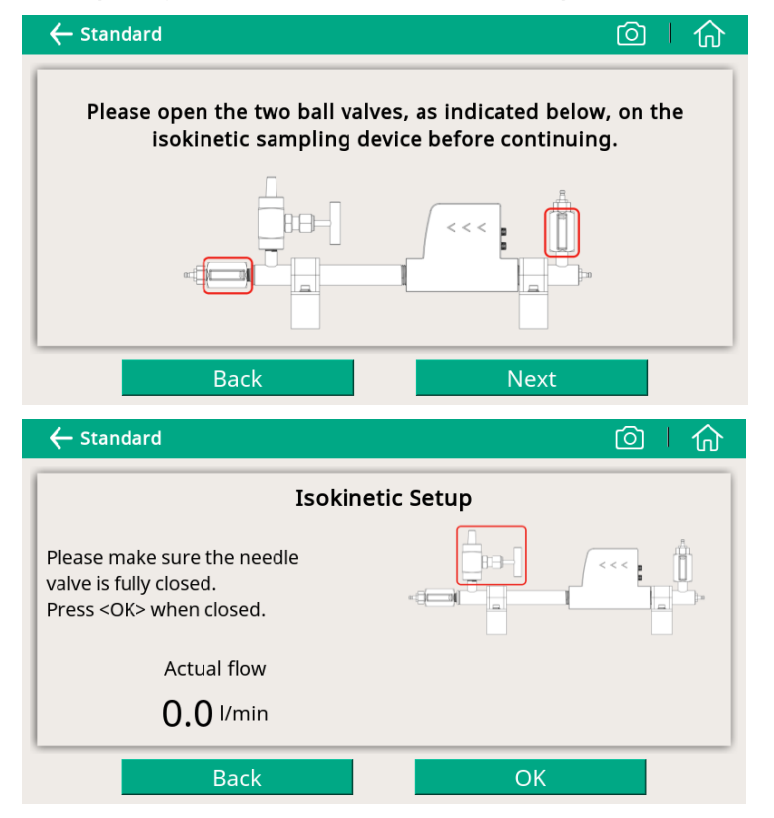

1. Follow the onscreen instructions to proceed.

2. Perform Isokinetic Setup as instructed on the screen.

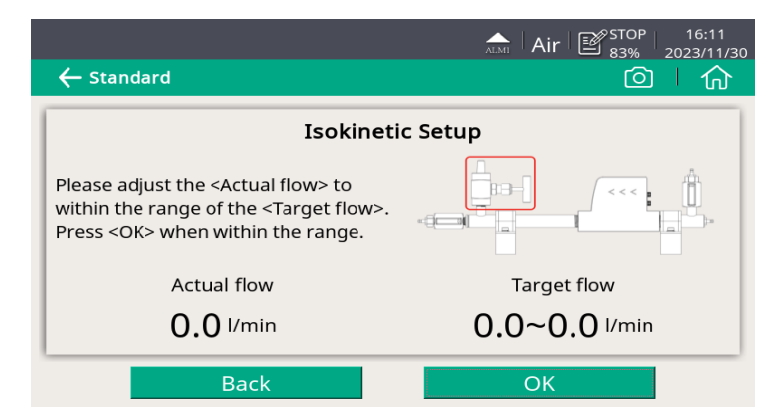

 Now the isokinetic sampling device is well set up and starts to work.
 Clicking **OK** go to the step 9 System Preparation.

| Remaining time: 00:43:55 |                           |                        | ALM Air B 15:20<br>85% 2021/12/27 |                       |  |
|--------------------------|---------------------------|------------------------|-----------------------------------|-----------------------|--|
|                          | Par                       | ticle                  | Dew                               | point                 |  |
| Ø                        | 0.1 < d ≤ 0.5 µm          | 2657 <sup>cn/m³</sup>  |                                   |                       |  |
| Ø                        | $0.5 < d \le 1.0 \ \mu m$ | O cn/m³                | / Dow point                       | 1 1 °C+d              |  |
| Ø                        | 1.0 < d ≤ 5.0 µm          | O cn/m³                | ø Dew point                       | <b>4.1</b> Ctd        |  |
| Ø                        | d > 5.0 µm                | O cn/m³                |                                   |                       |  |
|                          | Oil V                     | /apor                  | Pressure/Temp./Flow               |                       |  |
|                          |                           |                        | 🖉 Pressure                        | 4.96 <sup>bar</sup>   |  |
| Ø                        | Oil vapour <b>0.</b>      | 0.376 <sup>mg/m³</sup> | 🖉 Temperature                     | 23.6℃                 |  |
|                          |                           |                        | l Flow                            | 19.3 <sup>1/min</sup> |  |
| Graphic 23Value          |                           |                        | := stop                           | ŝ                     |  |

During the measurement, you can see the Data logger status icon on the status bar switched from STOP to LOG. The remaining time is displayed in the upper left corner.

Please wait until the system complete the measurement.

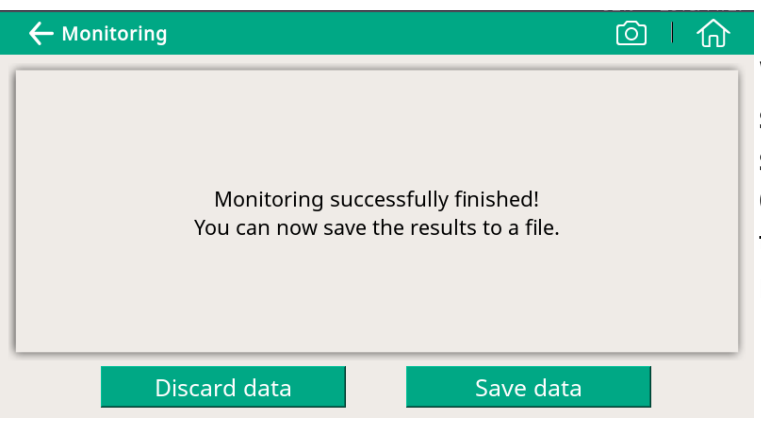

When the measurement is successfully completed, the screen on the left appears. Choose to discard or save the measurement data as needed.

## **10.2 Reports for guided measurements**

After performing guided measurements, you can view and manage measurement files through **Guided Measurement > Report Manager**.

| ← Re  | ← Report         |                  |                  |        |  |  |  |
|-------|------------------|------------------|------------------|--------|--|--|--|
| Index | Measurement type | Log file         | Start time       |        |  |  |  |
| 0     | Monitoring       | LOG00026.CSD     | 08.11.2018 09:12 | V      |  |  |  |
| 1     | Standard         | LOG00025.CSD     | 10.10.2018 10:44 |        |  |  |  |
| 2     | Monitoring       | LOG00022.CSD     | 09.10.2018 13:22 |        |  |  |  |
| 3     | Standard         | LOG00021.CSD     | 05.09.2018 11:31 |        |  |  |  |
| 4     | Monitoring       | LOG00020.CSD     | 05.09.2018 11:14 |        |  |  |  |
|       | Delete           | Copy raw-data to | E                | Export |  |  |  |

- To view the measurement results, click on the file (not the check box on the right).
   A window appears showing the PDF for your preview.
- To copy, export or delete files, select the file check boxes, and then click the corresponding button at the bottom.

# **11 Optional accessories**

To purchase optional accessories, please contact the manufacturer or your local dealer:

- Isokinetic sampling device, for particle sampling according to ISO 8573
- Teflon hoses and sorts of adapters
- USB 4G dongle, including S4A software (P/N: A1670)

# **12 Maintenance**

Use a moist fabric to clean the device. For the use in GMP areas, the device must be disinfected through wipe disinfection. For more information, please contact the manufacturer or your local dealer.

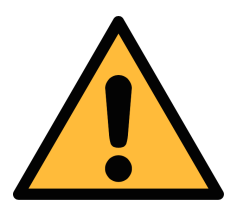

## ATTENTION!

Please dry the device after cleaning using a clean and dry fabric. Always take care, that the fabric for cleaning is not wet because water could get into the device and lead to damage.

# **13** Calibration

The S600 unit is calibrated ex work. The exact calibration date is printed on the certificate which is supplied together with the unit. The accuracy of the unit is regulated by the onsite conditions, and parameters like high oil, high humidity or other impurities can affect the calibration and furthermore the accuracy. However it is recommended to calibrate the instrument at least once per year. The calibration is excluded from the instruments warranty. For this please contact the manufacturer.

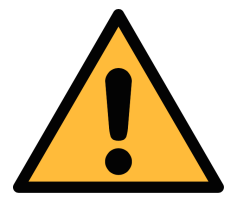

## ATTENTION!

Please save all your measurement data on an external device before returning the instrument to calibration and service. It might be necessary to reset the displays storage during calibration and service.

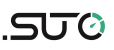

#### 14 Disposal or waste

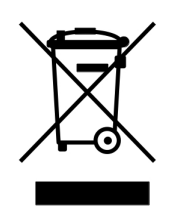

Electronic devices are recyclable material and do not belong in the household waste. The sensor, the accessories and its packing must be

disposed according to your local statutory requirements. The dispose can also be carried by the manufacturer of the product, for this please contact the manufacturer.

## **15 Warranty**

Please find the warranty as a separated warranty card included with the instrument delivery.

The warranty does not cover any wear parts or consumables, therefore the UV lamp with limited lifetime as well as the internal filter are not covered by the warranty.

# **16 Appendix - Modbus Interface**

The default settings of the Modbus interface are as follows:

| Mode       | : | ТСР               |
|------------|---|-------------------|
| DHCP       | : | Yes               |
| MAC        | : | Set ex-factory    |
| IP address | : | Dynamic or Static |
| Subnet     | : | Dynamic or Static |
| Gateway    | : | Dynamic or Static |
| Timeout    | : | ≥ 200 ms          |

#### Response message that the device returns to the master:

• Function code: 03

The information of the byte order is shown in the table below:

| Byte    | Sequence             |                       |                      |                        |                 |  |
|---------|----------------------|-----------------------|----------------------|------------------------|-----------------|--|
| Order   | 1st                  | 2nd                   | 3rd                  | 4th                    | Туре            |  |
| 1-0-3-2 | Byte 1<br>(MMMMMMM*) | Byte 0<br>(MMMMMMM *) | Byte 3<br>(SEEEEEEE) | Byte 2<br>(EMMMMMMM *) | FLOAT           |  |
| 1-0-3-2 | Byte 1               | Byte 0<br>LSB         | Byte 3<br>MSB        | Byte 2                 | UINT32<br>INT32 |  |
| 1-0     | Byte 1<br>MSB        | Byte 0<br>LSB         |                      |                        | UINT16<br>INT16 |  |
| 1-0     | Byte 1<br>XXX *      | Byte 0<br>DATA        |                      |                        | UINT8<br>INT8   |  |

\* S: Sign, E: Exponent, M: Mantissa, XXX: no value

#### **Explanations of MSB and LSB**

 MSB MSB refers to Most Significant Byte first, which follows the Big-Endian byte order.
 For example, if the main system follows the MSB first order: When the 4-byte floating number, in the order of Byte1-Byte0-Byte3-Byte2, is received from the slave (sensor), the master must change the byte order to Byte3-Byte2-Byte1-Byte0 for the correct display of the value.
 LSB refers to Least Significant Byte first, which follows the Little-

Endian byte order. For example, if the main system follows the LSB first order:

When the 4-byte floating number, in the order of Byte1-Byte0-Byte3-Byte2, is received from the slave (sensor), the master must change the byte order to Byte0-Byte1-Byte2-Byte3 for the correct display of the value.

The following table lists specifications of the Modbus output channels in this device.

| Sensor<br>Description | Channel Description | Holding<br>register | Data<br>type | No. of<br>byte | Unit  | Resolution | R/<br>W |
|-----------------------|---------------------|---------------------|--------------|----------------|-------|------------|---------|
| Dew point<br>sensor   | Temperature         | 2                   | FLOAT_L      | 4              | °C    | 0.1        | R       |
|                       | Dew point           | 4                   | FLOAT_L      | 4              | °C Td | 0.1        | R       |
|                       | Serial number       | 10                  | UINT32_L     | 4              |       | 1          | R       |
| Particle<br>counter   | 0.1 < d ≤ 0.5 um    | 20                  | FLOAT_L      | 4              | cn/m³ | 1          | R       |
|                       | 0.5 < d ≤ 1.0 um    | 22                  | FLOAT_L      | 4              | cn/m³ | 1          | R       |
|                       | 1.0 < d ≤ 5.0 um    | 24                  | FLOAT_L      | 4              | cn/m³ | 1          | R       |
|                       | 0.3 < d ≤ 0.5 um    | 26                  | FLOAT_L      | 4              | cn/m³ | 1          | R       |
|                       | Serial number       | 30                  | UINT32_L     | 4              |       | 1          | R       |
| Oil vapor<br>sensor   | Oil vapor           | 40                  | FLOAT_L      | 4              | mg/m³ | 0.001      | R       |
|                       | Pressure            | 42                  | FLOAT_L      | 4              | bar   | 0.01       | R       |
|                       | Serial number       | 48                  | UINT32_L     | 4              |       | 1          | R       |
| Display unit          | Serial number       | 60                  | UINT32_L     | 4              |       | 1          | R       |
| ISD                   | Flow                | 70                  | FLOAT_L      | 4              | l/min | 0.1        | R       |

# SUTO iTEC GmbH

Grißheimer Weg 21 D-79423 Heitersheim Germany

Tel: +49 (0) 7634 50488 00 Email: <u>sales@suto-itec.com</u> Website: <u>www.suto-itec.com</u>

# SUTO iTEC (ASIA) Co., Ltd.

Room 10, 6/F, Block B, Cambridge Plaza 188 San Wan Road, Sheung Shui, N.T. Hong Kong

Tel: +852 2328 9782 Email: <u>sales.asia@suto-itec.com</u> Website: <u>www.suto-itec.com</u>

# SUTO iTEC Inc.

5460 33rd St SE Grand Rapids, MI 49512 USA

Tel: +1 (616) 800-7886 Email: <u>sales.us@suto-itec.com</u> Website: <u>www.suto-itec.com</u>

All rights reserved ©

Modifications and errors reserved S600\_im\_en\_2023-2